## Millionenspiel mit Learning Apps

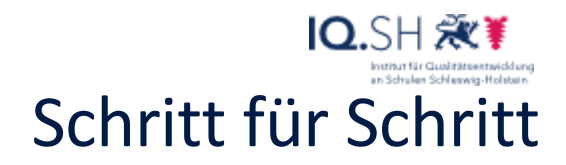

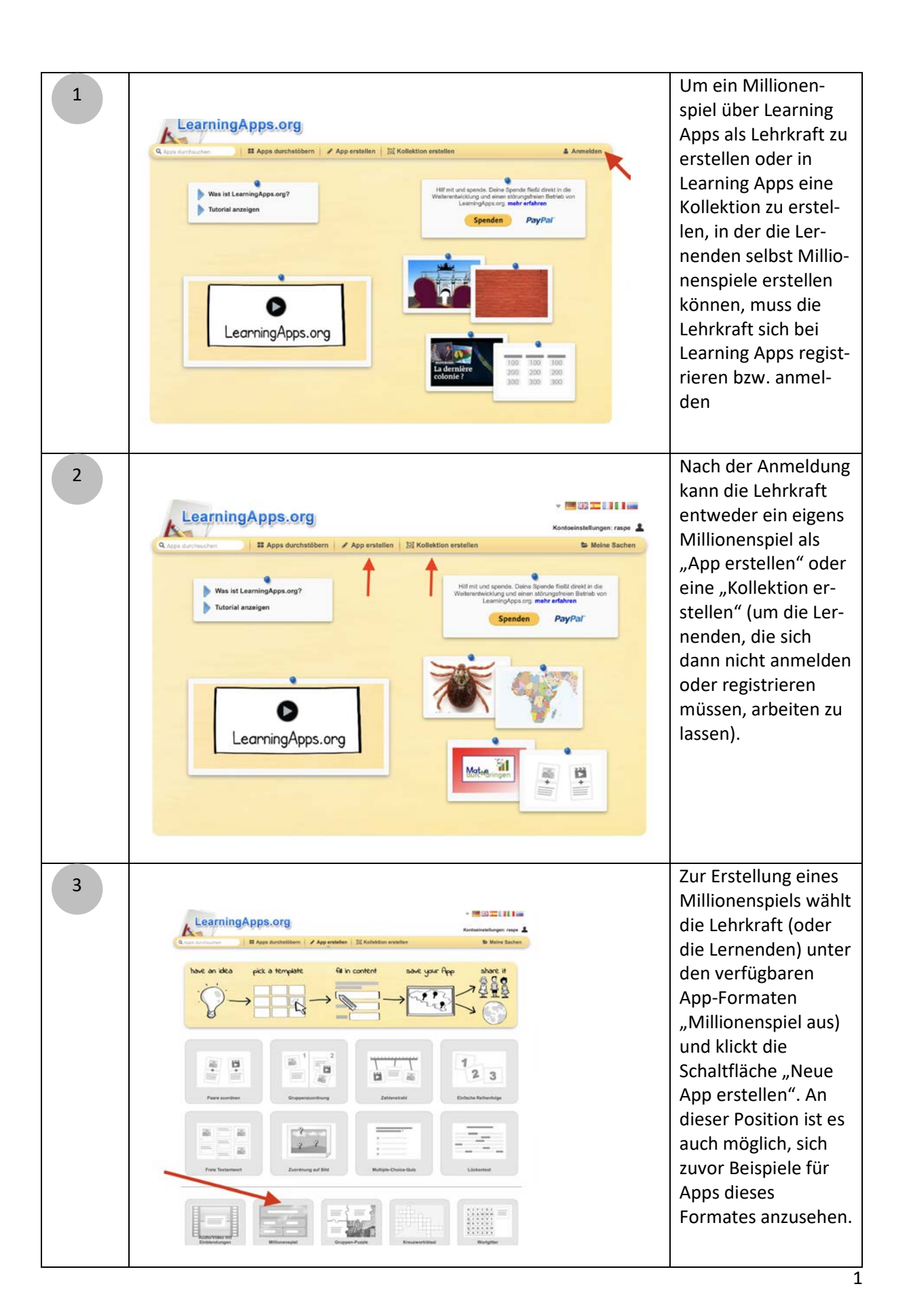

11

## Millionenspiel mit Learning Apps

## IQ.SH 🗮 solution Scheritt

| 4 |                                                                                                    | In der Eingabemaske<br>kann zunächst ein                                                                                                    |
|---|----------------------------------------------------------------------------------------------------|----------------------------------------------------------------------------------------------------|
|   | Titel der App Anzeigesprache 🖗 : * 🗖 💷 🚍 💷 🖬                                                                                                    | Aufgabentext einge-<br>ben werden, in dem<br>bspw. erläutert wird,<br>worum es in dem<br>Millionenspiel geht.<br>In darunter folgen-<br>den Feldern werden<br>die Fragen nach<br>Schwierigkeitsgrad<br>gestaffelt sowie rich-<br>tige und falsche Ant-<br>worten eingegeben.<br>Es ist hier auch mög-<br>lich in der entspre-<br>chenden Schwierig-<br>keitsstufe zusätzliche<br>Fragen hinzuzufü-<br>gen. |
|   | Aufgabenstellung   Gotom Sie eine Aufgabenstellung zu dieser Aop ein. Diese wird beim Start eingeblendet. Benötigen Sie diese richt, tassen Sie das Feld eintach ter:        Descent Frogen - ganz teicht (500)    Finger   Richtige Antwort:   Richtige Antwort:        Parkene Antwort:   Richtige Antwort: |                                                                                                    |
| 5 | <form></form>                                                                                                    | Nachdem die Fragen<br>eingegeben sind, gibt<br>es noch die Möglich-<br>keit ein Feedback zu<br>formulieren, welches<br>den Spielkandidaten<br>angezeigt wird, wenn<br>die Millionenfrage<br>gelöst ist.<br>Durch Klicken auf<br>Fertigstellen und<br>Vorschau anzeigen<br>wird die Erstellung<br>des Millionenspiels<br>abgeschlossen und<br>muss im nächsten<br>Schritt nur noch ge-<br>speichert werden. |

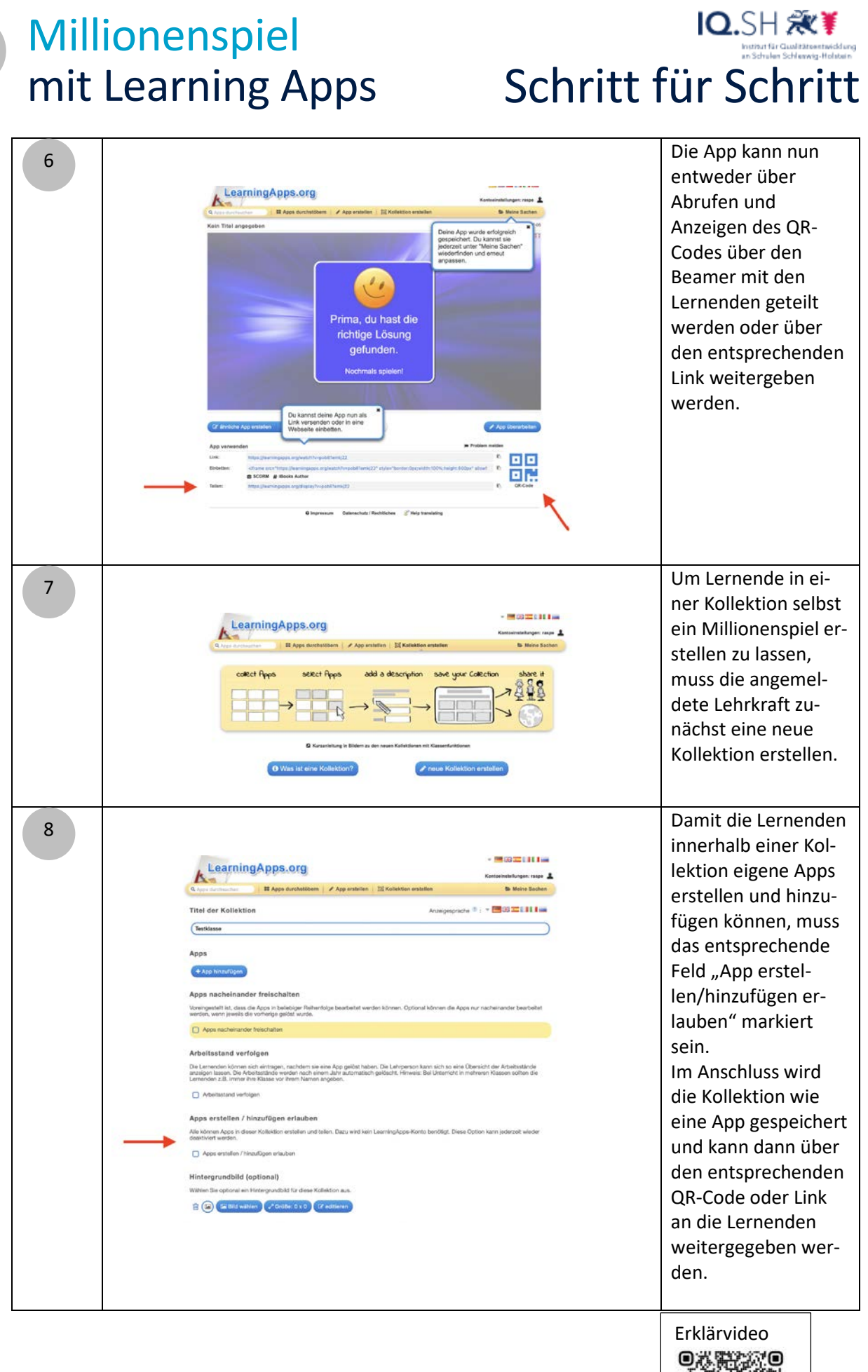